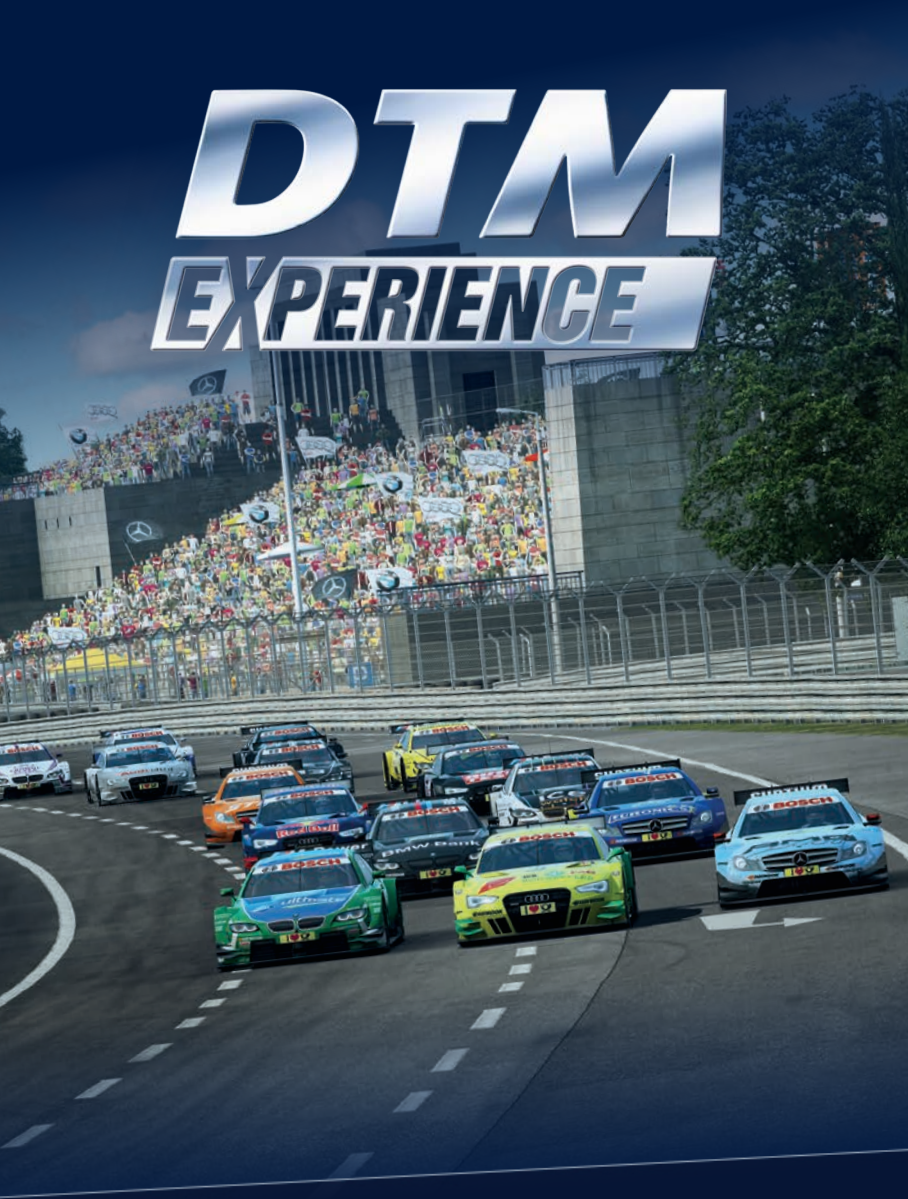

DTM Experience Season 2013 Installation Guide

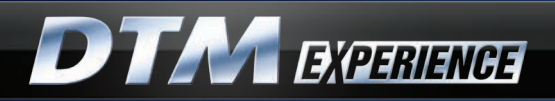

## **INSTALLING DTM EXPERIENCE**

With this product you have received a Redeem Code for DTM Experience. To install and play the game an internet connection is required.

1. Go to: dtm-experience.com/registration to register an account and to enter your redeem code.

| DI                   | EXPERIENCE                                                                                                    |
|----------------------|----------------------------------------------------------------------------------------------------|
| Register             |                                                                                                    |
| Name                 | Post name . Last name                                                                                                    |
| Profile              | game.saceroom.com/iners/ Inclusaria                                                                                                    |
|                      | eumplegmal.com                                                                                                    |
| Confirm              | example/pmal.com                                                                                                    |
| Parameterd           | Enter papersed                                                                                                    |
| Beth date            | They are 1 - They rest - 1 - They are - 1                                                                                                    |
|                      | Gotene .                                                                                                    |
| Country of<br>Origin | - See Cado-                                                                                                    |
| Country of residence | Net sets                                                                                                    |
| Reskern<br>Cade      | Enter your redeam code here                                                                                                    |
|                      | <ul> <li>Yes, keep not informed on new downloadable content<br/>and feature updates.</li> </ul>                                                |
|                      | P Nu, I do not work to be informed on new downloadable content<br>and footare updates.                                                         |
|                      | <ul> <li>Lunderstand and agree that registration as ar use of this site<br/>contributes agreement to Excellution<sup>™</sup> (ELEA.</li> </ul> |
|                      |                                                                                                    |

 After you complete the registration process, you will receive an email with a link to activate your account. Click the link to be directed to the page from where you can download the installer for the game. (Installer) für das Spiel herunterladen können.

## 3. Download the DTM Experience installer.

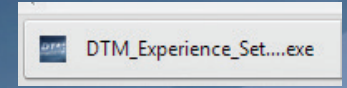

4. Follow the steps in the installer. Please note you have to read and accept the EULA in order to install the game.

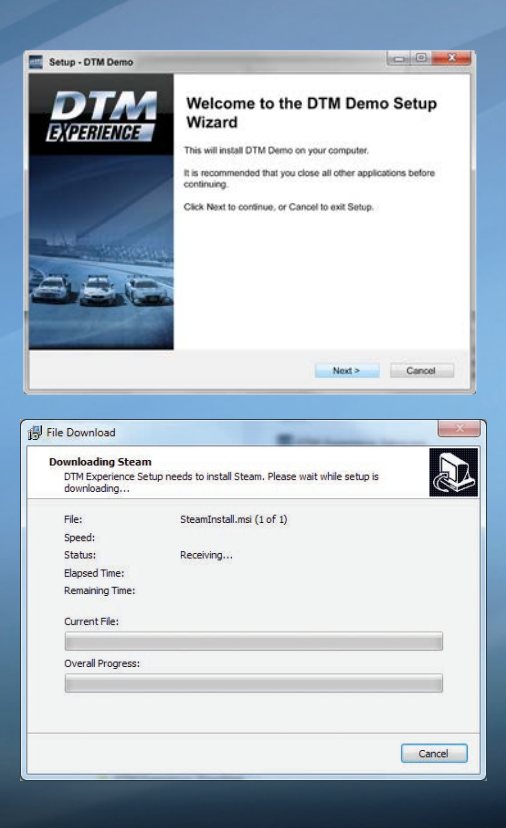

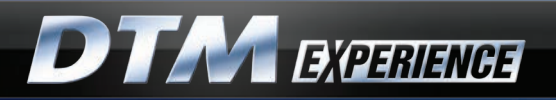

- In order to operate, this game requires the Steam platform to be installed on your computer. Please visit http://store.steampowered.com/about/ to learn more about Steam.
- 6. You will see a login window as it is shown in the image below. Login using your Steam credentials. You will need to create a Steam account if you don't already have one.

| Steam Login                 |                      |                                           |        | _ × |  |
|-----------------------------|----------------------|-------------------------------------------|--------|-----|--|
| ST ST                       | EAM                  |                                           |        |     |  |
| Account name                | kasiacap             |                                           |        |     |  |
| Password                    |                      |                                           |        |     |  |
|                             | Remember my password |                                           |        |     |  |
|                             |                      |                                           | CANCEL |     |  |
|                             |                      |                                           |        |     |  |
| Don't have a Steam account? |                      | CREATE A NEW ACCOUNT                      |        |     |  |
| PlayStation®Network Players |                      | PS3 <sup>™</sup> - FIRST TIME SIGNING IN? |        |     |  |
| Forgot your login info?     |                      | RETRIEVE A LOST ACCOUNT                   |        |     |  |
|                             |                      |                                           |        |     |  |

- Once Steam and DTM Experience is installed, you can launch the game from the shortcut on your Desktop called DTM Experience.
- 8. The installation process is now ready and you can start to enjoy DTM Experience.

## Install DTM Experience as an existing RaceRoom Racing Experience (R3E) User.

With this product you have received a Redeem Code for DTM Experience. If you are an existing RaceRoom Racing Experience (R3E) user, you can simply unlock DTM Experience via the R3E portal using the Redeem Code as follows:

- 1. You can enter the R3E portal either in-game or via your preferred web browser at game.raceroom.com
- Once you are logged into the portal, you will see your vRP balance on the top right corner
- 3. When you click on your vRP balance you will see the "Redeem Code" button
- 4. Click "Redeem Code" and enter the Redeem Code that you have received.

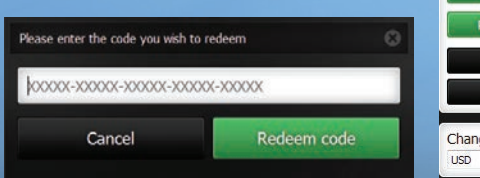

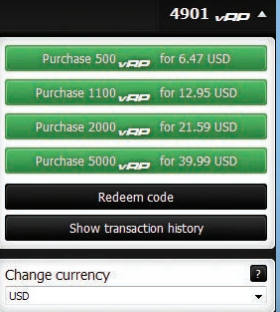

5. DTM Experience is now unlocked and is immediately available in the main menu.

Responsible for the development of DTM Experience on behalf of DTM are SimBin Studios AB and RaceRoom Entertainment AG. "DTM" is a trademark, licensed by ITR e.V.